## 相互利用サービスの申込み方法

- コピーや図書を取り寄せるには -

近畿大学中央図書館に所蔵していない資料の複写や図書の貸借は Myライブラリーからお申込みください

## Myライブラリーのポイント

★来館しなくても、いつでもWebから申込み可能!
★LinkSource(リンクソース)機能を使えば、手間が省けて便利!
★申込履歴や申込状況の確認もできる!

## Induse イワスルグ KBアフラト Industation Industation In

| No. |   | 状態           | 申込館           | 申込日        | 書誌事項        |
|-----|---|--------------|---------------|------------|-------------|
| 1   |   | 調査中          | 中央図書館         | 2024/01/19 |             |
| 2   |   | 返却済          | 中央図書館         | 2018/04/24 |             |
| 2   | . |              |               |            |             |
| 3   |   | タイトノ         | レ、申込日、        | 、到着の情報     | <b>尿などが</b> |
| 3   |   | タイトノ<br>一目です | レ、申込日、<br>つかる | 、到着の情報     | 限などが        |

貸借依頼一覧 1件。7件(会7

※相互利用サービスは有料です
※他キャンパス所蔵の図書の貸借は取寄せサービスを利用してください
※Myライブラリーの利用方法やその他機能、CiNiiの操作方法、相互利用サービスの概要などは中央図書館HPをご参照ください
<a href="https://www.clib.kindai.ac.jp/">https://www.clib.kindai.ac.jp/</a>

1.Myライブラリーから申込み

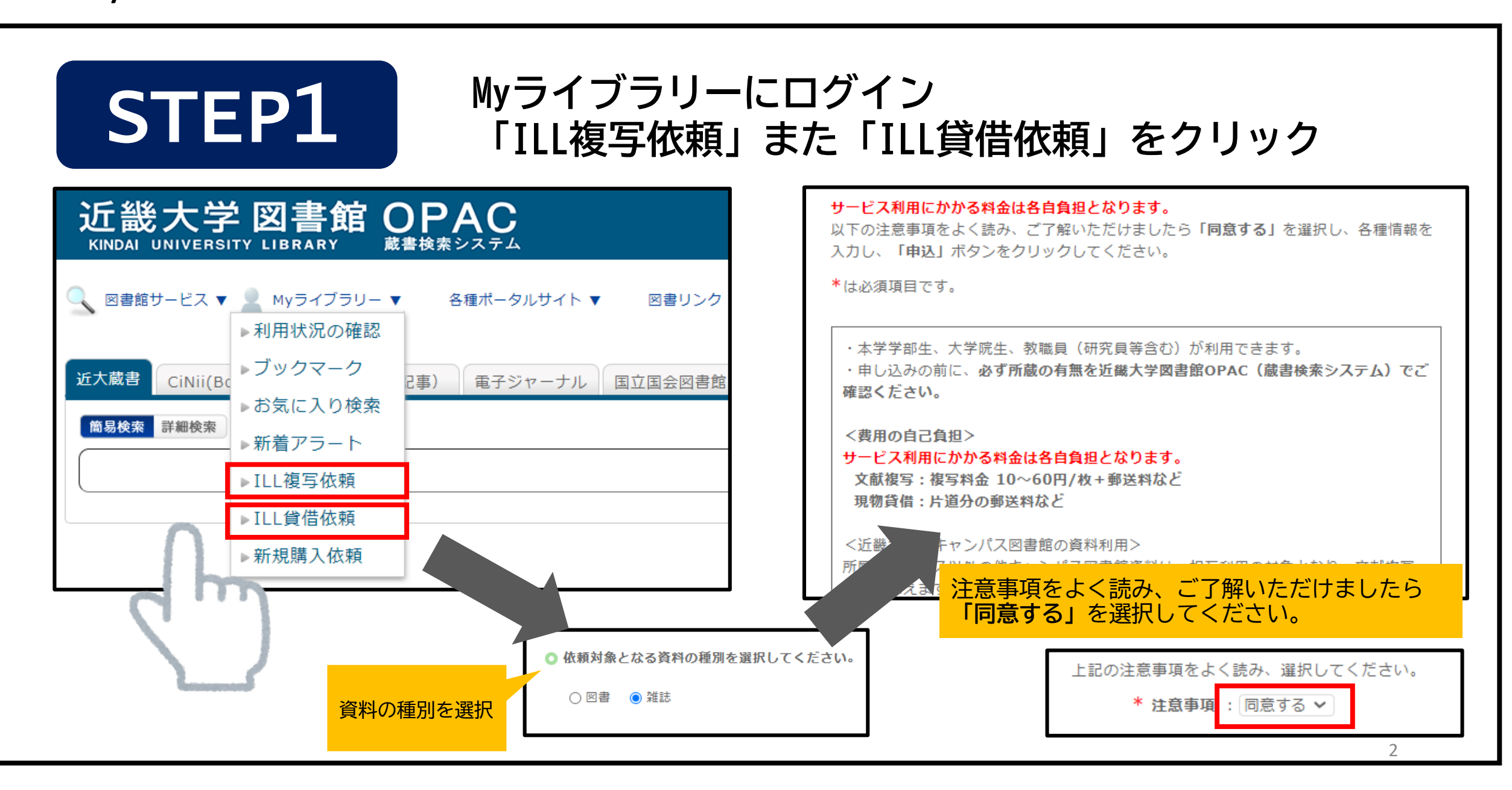

1.Myライブラリーから申込み

入力内容を確認して申込ボタンをクリック

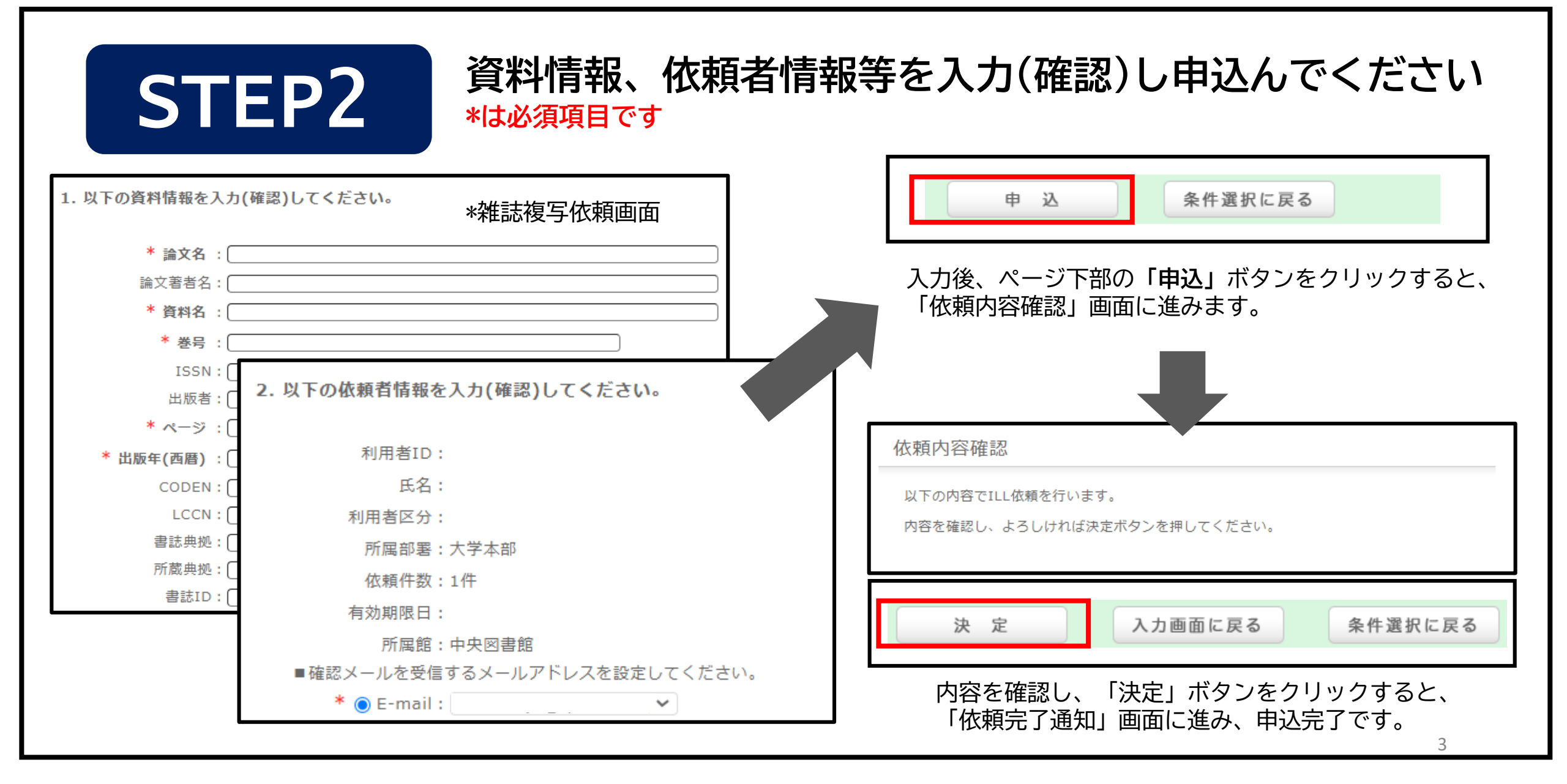

## 2.近畿大学LinkSourceを利用した申込み(CiNii Research、CiNii Booksの場合)

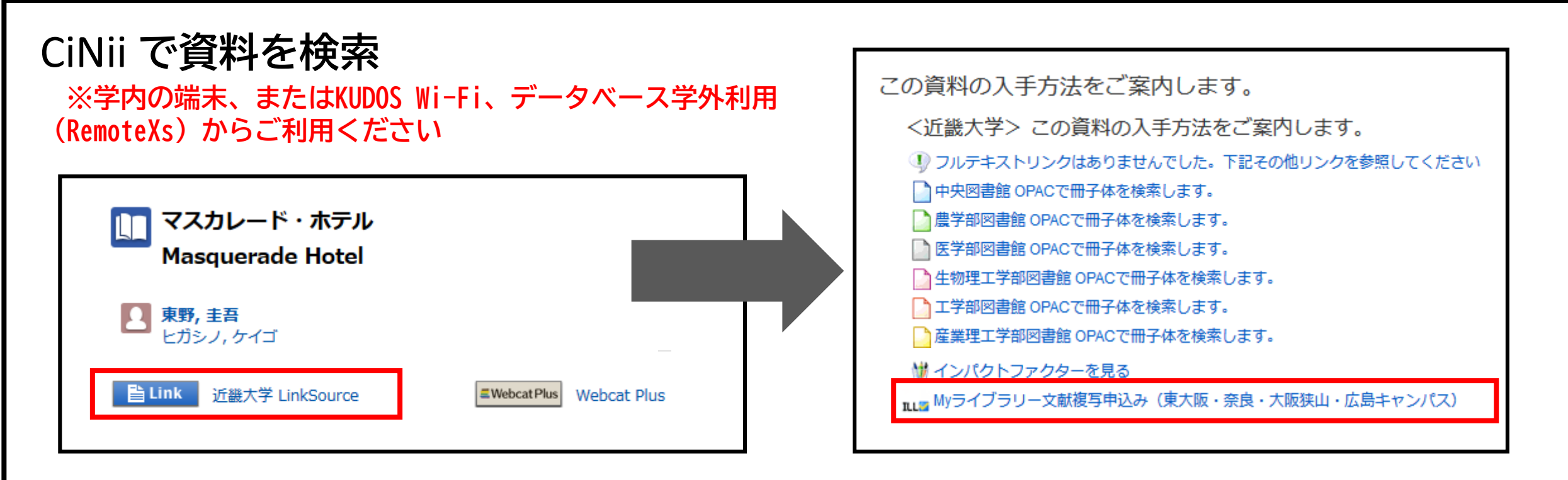

「LinkSource」→「Myライブラリー文献複写申込み」をクリックしてくだ さい。 ※貸借の場合も そのほかのデータベース(例:Web of Science、EBSCO、JD3など)でも、 「LinkSource」「本文入手」「MyCollection」などのボタンから申込みが できます。

LinkSource機能を使うとOPACや電子ジャーナルなど、入手方法一覧が表示されます。 申し込む前に<u>利用可能なフルテキストや、学内の所蔵</u>がないか確認してください。 ご不明の点は、レファレンスデスクにてお問い合わせください。

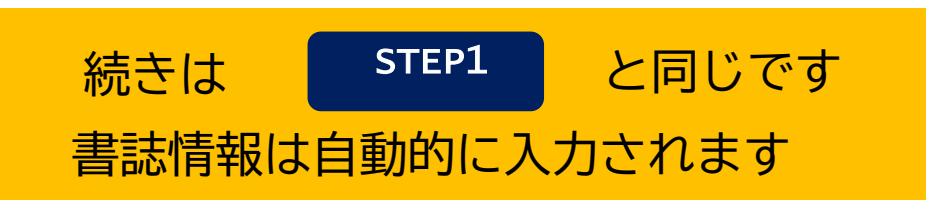